## **PICK UP PROCESS**

|   | Dropoff Pickup Actions   |          |       |          |            |                          |  |
|---|--------------------------|----------|-------|----------|------------|--------------------------|--|
|   | Vendors                  | Status   | From  | n        | То         |                          |  |
|   | All                      | All      | ~ 12  | /26/2019 | 01/04/2020 | Refresh                  |  |
| 1 | Dropped off $\vee$       | Vendor   | Rep   | # Trays  | Surgeon    | Surgery Date/Time        |  |
|   | 1/2/2020 3:23:28 pm      | Aesculap | Steve | 1        |            | 1/2/2020 3:23:28 pm      |  |
|   | 10/3/2019 11:00:43<br>am | Aesculap | aesc  | 1        | mark       | 10/3/2019 11:00:43<br>am |  |
|   | 9/6/2019 9:30:59 am      |          |       | 0        |            | 9/6/2019 9:30:59 am      |  |
|   | 6/12/2019 12:05:00       | Aesculap |       | 1        | Fox        | 6/12/2019 12:05:00       |  |

1. From the loaners module home screen, highlight the correct set

TIPS: there are different ways of searching for a set:

- a) Vendor
- b) Status
- c) Surgery date range (from & to fields)
- 2. Select pick up, this will autopopulate Loaner Pick up window

## LOANER PICKUP ACTIVITY

| L | Loaner Pickup    |           |             |  |  |  |  |
|---|------------------|-----------|-------------|--|--|--|--|
|   | Name             | Picked Up | Left Behind |  |  |  |  |
| 1 | Aesculap Set ENT | 1 ©       | 0           |  |  |  |  |
|   |                  |           |             |  |  |  |  |
|   |                  |           |             |  |  |  |  |
|   |                  |           |             |  |  |  |  |
|   |                  |           |             |  |  |  |  |
|   |                  |           |             |  |  |  |  |
| _ |                  |           | •           |  |  |  |  |
|   | Cancel           |           | 2 Done      |  |  |  |  |

- 1. Loaner Pickup homescreen
  - a) Verify the set name is correct
  - b) Select number of trays being picked up
  - c) Select number of trays leaving behind
- 2. Click Done